Once you have successfully accessed the Punchout, complete the following steps for ordering gift cards:

1. Select which gift card product you want to purchase, and click 'Submit'.

<u>Remember</u>: There are two (2) options for you to choose from, and you cannot combine multiple product types in a single order.

|                                                                                                    | Welcome Devon, You are logged in as dts6c@virginia.edu<br>Select Open or Closed Loop |
|----------------------------------------------------------------------------------------------------|--------------------------------------------------------------------------------------|
|                                                                                                    |                                                                                      |
|                                                                                                    |                                                                                      |
| Are you purchasing:                                                                                                    |                                                                                      |
| Select Purchasing Type<br>Select Purchasing Type<br>Open Loop<br>Open Loop Cards are Visa gift cards that can be used anywhere.<br>Closed Loop<br>Closed Loop<br>Closed Loop Cards are used at a specific store such as Amazon. | a Visa card can be used.<br>com.                                                     |
| Copyright © 2024 Blackhawk Networks Email: DL-Punc                                                                                                    | houtSupport@bhnetwork.com                                                            |

Choose either:

- (i) <u>Open Loop</u>: VISA gift cards that can be utilized at any merchant where a traditional VISA card is accepted; *or*
- (ii) <u>Closed Loop</u>: Gift cards that are for a specific merchant.

## 2. Select which gift card type you want to purchase, and click 'Submit'.

<u>Remember</u>: There are two (2) options for you to choose from, and you cannot combine multiple product types in a single order.

|                                                                                                    | Welcome Devon, You are logged in as dts6c@virginia.edu Open / Select Plastic or Digital [Reset Choices] |  |  |  |  |
|----------------------------------------------------------------------------------------------------|----------------------------------------------------------------------------------------------------|--|--|--|--|
|                                                                                                    |                                                                                                    |  |  |  |  |
|                                                                                                    |                                                                                                    |  |  |  |  |
| Plastic or Digital?:                                                                                                    |                                                                                                    |  |  |  |  |
| Select Card Type<br>Plastic<br>Plastic cards are physical cards that can be used at a store and<br>Digital<br>Digital cards are electronic cards that are sent via email or print | shipped/handed to a recipient directly.<br>ted directly off a website.                                  |  |  |  |  |
|                                                                                                    |                                                                                                    |  |  |  |  |
| Copyright © 2024 Blackhawk Networks Email: DL-Pun                                                                                                    | choulSupport@bhnetwork.com                                                                              |  |  |  |  |

Choose either:

- (iii) <u>Plastic</u>: Physical gift cards that are shipped to a single, University delivery location and are then given directly to recipients by UVA purchasers.
- (iv) <u>Digital</u>: Electronic gift cards that are compiled into a single file that will be downloaded in Hawk Marketplace by the UVA Purchaser. The UVA purchaser would then email individual, electronic gift cards to recipients (see Process to Retrieve Digital Gift Card eCodes).
- 3. You will be taken to a refreshed page based on your selections in Steps #1 and #2. To begin your order process, click on the center tab at the top of the page (that says 'Physical' or 'Digital') or type in the 'Search Our Catalog' feature.

| BLACKHAWK                                          | Welcome Devon, You are logged in as dts6c@virginia.edu<br>Open / Plastic / Bulk / Open Loop Physical (Bulk) [95034539] [Reset Choices] |                                                              |  |  |
|----------------------------------------------------|----------------------------------------------------------------------------------------------------|--------------------------------------------------------------|--|--|
| 11000                                              | SEARCH OUR CATALOS                                                                                                    | Q                                                            |  |  |
| WELCOME to the gift card purchasing site for the U | Inversity of Virginia. You will have the ability to pur                                                                                | chase Visa Reward Cards and specific Merchant Cards, in both |  |  |

4. On your selected category's ordering page, sort or search through the card offerings to find the specific merchant (if applicable) and gift card value. Once you've found the option you'd like to purchase, click 'Add to Cart'.

## <u>Notes</u>:

- If the merchant and/or the gift card value are not currently available in the punchout, you will need to contact Blackhawk Network.
  - Requests for new denominations should be emailed to Blackhawk Network's punchout support team at <u>DL-PuchoutSupport@bhnnetwork.com</u> with the following information\*:
    - University of Virginia
       [User name]
      - [Merchant name]
      - [Requested denomination (\$)]
      - [Digital or physical]

\*Projected turnaround is approximately one day (24 hours)

Open Loop Physical Cards will have a \$2.95 per card fee on top of the selected gift card value.
 All three (3) other gift card products will <u>not</u> have per-card fees associated with their purchases.

| Home                         | Physical                                                                                                    | Contact Us                                                                                                    | Home                        | Digit                                                                                                    |                                                                                                    | Contact U                                                                                                    | 18                                                                                                    |
|------------------------------|----------------------------------------------------------------------------------------------------|----------------------------------------------------------------------------------------------------|-----------------------------|----------------------------------------------------------------------------------------------------|----------------------------------------------------------------------------------------------------|----------------------------------------------------------------------------------------------------|----------------------------------------------------------------------------------------------------|
| Home / Categories / Physical |                                                                                                    |                                                                                                    | Home / Categories / Digital |                                                                                                    |                                                                                                    |                                                                                                    |                                                                                                    |
| Categories                   | Physical                                                                                                    |                                                                                                    | Categories                  | Digital                                                                                                    |                                                                                                    |                                                                                                    |                                                                                                    |
| Physical                     | Showing 122 of 218 Product<br>Ansam Giff Card Bi<br>Same<br>Control Card Bi<br>Same<br>Control Card Bi<br>Same<br>Control Card Bi<br>Same<br>Control Card Bi<br>Control Card Bi<br>Co | An entropy of the second second secon                                                                                                    | рани.                       | Browing 1-21 of 2 24 Products<br>Constraints of the Products<br>1000/Fouriers come of the<br>1000/Fouriers come of the<br>1000/Fouriers c | Set By Tag (A.)                                                                                      | D V V V                                                                                                    | •         •         •         •         •         •         •         •         •         •         •         •         •         •         •         •         •         •         •         •         •         •         •         •         •         •         •         •         •         •         •         •         •         •         •         •         •         •         •         •         •         •         •         •         •         •         •         •         •         •         •         •         •         •         •         •         •         •         •         •         •         •         •         •         •         •         •         •         •         •         •         •         •         •         •         •         •         •         •         •         •         •         •         •         •         •         •         •         •         •         •         •         •         •         •         •         •         •         •         •         •         •         •         •         •         •         • |
|                              | Control of Control of                                                                                                    | Stands Git Cell 57<br>Pet emprass<br>Tel Pet Stands Git Cell 57<br>Pet Stands Git Cell 57<br>Pet Stands |                             | Atten Draffibae<br>Crienale dist 529<br>Part #<br>Attendorationale_colin.<br>23<br>23 c0<br>Mattorocart                                                                                                    | Anno Damboue<br>Chema edit 550<br>Pat é<br>AnnoContose_eCat.<br>50<br>50<br>50<br>200<br>ADD TO CARE | Amazon core eCifi Card<br>310<br>Part & Amazon eCifi Card<br>310<br>Part & Amazon eCifi Card<br>310 co<br>Acto to CART | Amore som eCit Card<br>State<br>Part & Amazen, eCit-100<br>State OCART                                                                                                    |

5. Once in your shopping cart, you will be able to update your desired quantity of the card option you just selected, or you can remove items from your cart.

|            | Home                            |                             | Physical |       | Contact Us        |                                                                                                    |  |
|------------|---------------------------------|-----------------------------|----------|-------|-------------------|----------------------------------------------------------------------------------------------------|--|
| Home / Sho | opping Cart                     |                             |          |       |                   |                                                                                                    |  |
|            | Product                         |                             | Quantity | Price | Total             |                                                                                                    |  |
|            | Starbucks Gif<br>Part #: Starbu | t Card \$5<br>cksPhysical-5 | 1        | 5.00  | 5.00              | <b>≭</b> Remove                                                                                      |  |
|            | Update Cart                     |                             |          | \$    | Subtotal          | 5.00                                                                                                 |  |
|            |                                 |                             |          | \$    | Shipping Method   | Select Shipping Method<br>Shipping charges may<br>vary depending on the<br>quantity of cards ordered |  |
|            |                                 |                             |          |       | Total             | 5.00                                                                                                 |  |
|            |                                 |                             |          |       | Continue Shopping | Proceed to Checkout                                                                                  |  |

<u>Notes</u>:

- 'Update Cart' operates as a 'Refresh' button. Once you make adjustments to your shopping cart and press this button, your 'Total' will update and reflect all changes.
- For Physical Cards (both Open and Closed Loop), you will need to select a 'Shipping Method' (which may vary depending on the quantity of cards ordered). Options are:
  - UPS Ground (\$20) Please allow up to 3-5 business days for your order to be received after order processing is complete.
  - UPS Second Day (\$30) Please allow 2 business days for your order to be received after order processing is complete.
  - UPS Next Day (\$35) Your order will be received the next business day after order processing is complete.
- For Digital gift cards, there will be specific information pertaining to eCode Delivery that you will want to take careful consideration of (also see Process to Retrieve Digital Gift Card eCodes).

If you want to order any more of the same product type cards (i.e., different denominations for the same merchant for Open and Closed Loop ordering, or different merchants and/or denominations for Closed Loop ordering), click on the 'Continue Shopping' button.

| Home                                                                                                    | Digital                                                                                                    |                                    | Contact Us                                                                                                 |
|----------------------------------------------------------------------------------------------------|----------------------------------------------------------------------------------------------------|------------------------------------|----------------------------------------------------------------------------------------------------|
| Home / Shopping Cart                                                                                                    |                                                                                                    |                                    |                                                                                                    |
| Product                                                                                                    | Quantity                                                                                                    | Price Total                        |                                                                                                    |
| Amazon.com eQ<br>Part #: Amazon_                                                                                                    | Sift Card \$5<br>eGift-5                                                                                                    | 5.00 5.00                          | × Remove                                                                                                   |
| Update Cart                                                                                                    |                                                                                                    | Subtotal                           | 5.00                                                                                                    |
| ECODE DElivery Information<br>eCode Delivery Information<br>eCode Delivery Information<br>eC | ant<br>beding.<br>b directly to your recipient<br>urchaser/authorized distributor<br>y to you.<br>only. Orders showing Gmail, Hotmail, Yahoo<br>flect the owner of the email address. | , etc. will be cancelled/refunded. |                                                                                                    |
| First Name:                                                                                                    | Devon                                                                                                    |                                    |                                                                                                    |
| Email Address:                                                                                                    | Stribling                                                                                                    |                                    |                                                                                                    |
|                                                                                                    | auco de regena. 000                                                                                                    | Shipping Method                    | Digital Shipping Rate \$0.00<br>Shipping charges may vary<br>depending on the quantity of<br>cards ordered |
|                                                                                                    |                                                                                                    | Total                              | 5.00                                                                                                    |
|                                                                                                    |                                                                                                    | Continue Shopping                  | Proceed to Checkout                                                                                        |

6. Once you are ready to officially place your order, click 'Proceed to Checkout'. You will be prompted to review your order once more before clicking 'Checkout' (which will 'punch' the order out to your Shopping Cart in UVA Marketplace. Next, either 'Assign Cart' or 'Place Order' based on your permissions.

<u>Notes</u>:

- After you reach this screen, you will <u>not</u> have the ability to go back or make any changes. Your only two options are: (1) 'Checkout', or (2) 'Cancel PunchOut' in the top right corner and start the ordering process over.
- Once an order is placed and received, there cannot be any edits made (i.e., no quantity or value adjustments, no changes to delivery information, no Change Orders in Workday or otherwise, and no cancellations). As such, please triple-check orders to ensure accuracy in all information.

| Hon                      | ne / Checkout                                                                          |                       |                  |                 |           |           |                                                                                                    | T |
|--------------------------|----------------------------------------------------------------------------------------|-----------------------|------------------|-----------------|-----------|-----------|----------------------------------------------------------------------------------------------------|---|
| Che                      | eckout Instructions                                                                    | g cart to the portal. |                  |                 |           | Su<br>Es  | ubiotal: 5.00<br>stimated Shipping Amount: 20.00<br>hipping charges may vary depending on the                                                                                                    |   |
|                          |                                                                                        | Qty.                  | Price            | Su              | btotal    | sr<br>T   | hipping Method: UPS_GROUND                                                                                                    |   |
| Sta<br>Part              | arbucks Gift Card \$5<br>t #: StarbucksPhysical-5                                      | 1                     | 5.00             | 5.              | 00        | Co        | omplete your order by clicking on the "Checkout"<br>utton below.                                                                                                    |   |
|                          |                                                                                        |                       |                  |                 |           |           | CHECKOUT                                                                                                    |   |
| Copyri                   | ight © 2024 Blackhawk Networks                                                         | Email: DL-            | PunchoutSupport( | Obtainetwork.co | om        |           |                                                                                                    |   |
|                          | Shopping Cart • Shopping Cart                                                          |                       |                  |                 |           |           | All * Selech (Atro) C 500 USD E V F                                                                                                    |   |
| <b>応</b><br>9<br>立<br>44 | Breve         Advaced           Insect for products, applies, term, part surface, etc. |                       |                  |                 |           |           | Summary     Could     Could     | 1 |
| еђ<br>ПГ<br>Су           | 1 Line<br>Blackhawk Network, Inc - 1 Item - 5.00 USD<br>sum-use betraus<br>Inen        | Cataloo No            | Size/Packaning   | Unit Price      | Questity  | Fut Price | The set of the set of the se |   |
| •                        | Amazon com 60ff Card 55<br>A TEMOTIANS I I<br>Support Part Auxiliary 54522210<br>ID    | Amazon_e0itt-5        | EA               | 5.00            | Qty: 1 EA | 5.00      |                                                                                                    |   |

- 7. Once an order has been placed, it will 'punch' out to Workday, where you will be able to 'View Cart'. Click 'Checkout' to fill in your Requisition Event details.
  - > <u>Notes</u>:
    - Your Requisition Event details will be:
      - Requisition Type  $\rightarrow$  Select '1. Standard'
      - Sourcing Buyer  $\rightarrow$  This should be you as the Requester/UVA purchaser.
      - Memo to Suppliers  $\rightarrow$  This is discretionary
      - Internal Memo  $\rightarrow$  This is discretionary
      - \*Spend Category\*  $\rightarrow$  Please see recommended options below:
        - If the recipients are <u>not</u> employees:
          - Cash Awards & Prizes Non-Employee (SC0117)
          - Services Human Subject Payments (SC0210)
          - If the recipients <u>are</u> employees:
            - Employee Recognition Awards Cash & Non-Cash Taxable (SC0564)
      - Goods Line Memo  $\rightarrow$  This is discretionary
      - Worktags → These will depend on your department's funding sources. Please fill out accordingly.
- 8. Click 'Submit', and if successful, a Requisition Event will be created with a corresponding Requisition Event # (i.e., 'RQ-#########'), a summary of the order, and a tab ('Process') where you can check for any remaining steps before a Purchase Order is sent to the supplier (i.e., if any additional reviews are required by various Workday Approvers).

| MENU                     | 前 Home                                                 |                                                                 |                                         |                    | Q Search    |                    |                                |                                                                                 |                 |  |  |
|--------------------------|--------------------------------------------------------|-----------------------------------------------------------------|-----------------------------------------|--------------------|-------------|--------------------|--------------------------------|---------------------------------------------------------------------------------|-----------------|--|--|
| Succes                   | s! Event submitte                                      | d Requisition: RQ-0000174485, Req                               | uester: Devon Stribling, Date: 06/07/20 | 24, Amoun          | :: \$5.00 🚥 |                    |                                |                                                                                 |                 |  |  |
|                          |                                                        |                                                                 |                                         |                    |             |                    |                                |                                                                                 |                 |  |  |
| <ul> <li>Deta</li> </ul> | ils and Process                                        |                                                                 |                                         |                    |             |                    |                                |                                                                                 |                 |  |  |
| For<br>Overall Proc      | RQ-0000174485                                          | 4485 Requester: Devop Stribling Date: 06/0                      | 7/2024 Amount: \$5.00                   |                    |             |                    |                                |                                                                                 |                 |  |  |
| Overall Statu            | s Successfully Completed                               | 1                                                               |                                         |                    |             |                    |                                |                                                                                 |                 |  |  |
| Details                  | Process                                                |                                                                 |                                         |                    |             |                    |                                |                                                                                 |                 |  |  |
|                          | inging Address                                         |                                                                 |                                         |                    |             |                    |                                |                                                                                 |                 |  |  |
| > 5n                     | ipping Address                                         |                                                                 |                                         |                    |             |                    |                                |                                                                                 |                 |  |  |
| > Inf                    | ormation                                               |                                                                 |                                         |                    |             |                    |                                |                                                                                 |                 |  |  |
| √ Go                     | ods                                                    |                                                                 |                                         |                    |             |                    |                                |                                                                                 |                 |  |  |
| 1 item                   |                                                        |                                                                 |                                         |                    |             |                    |                                |                                                                                 |                 |  |  |
| Line                     | Company                                                | Item                                                            | Quantity                                | Unit of<br>Measure | Unit Cost   | Extended<br>Amount | Deliver-To                     | Ship-To Address                                                                 | Ship-To Contact |  |  |
| Q                        | The Rector & Visitors of the<br>University of Virginia | Item                                                            | Requested 1                             | Each               | 5.00        | 5.00               | Carruthers Hall > Floor     O1 | Ø 1001 Emmet St N<br>Charlottesville, VA 22903-4833<br>United States of America | Devon Stribling |  |  |
|                          |                                                        | Amazon.com eGift Card \$5                                       |                                         |                    |             |                    |                                |                                                                                 |                 |  |  |
|                          |                                                        | Commodity Code<br>14111608 - Gift certificate                   |                                         |                    |             |                    |                                |                                                                                 |                 |  |  |
|                          |                                                        | Spend Category<br>Cash Awards & Prizes Non-Employee<br>(SC0117) |                                         |                    |             |                    |                                |                                                                                 |                 |  |  |

9. Once any remaining steps in the 'Process' have been approved, a Purchase Order will automatically be sent to the supplier to be invoiced against, and your order will be received/fulfilled.

## **Reminder:**

- After your first punchout order, you will be sent an email invitation to create a 'Hawk Marketplace' user account. It is on 'Hawk Marketplace' that you will be able to:
  - Track your order status
  - Retrieve your Digital gift card eCodes (see Process to Retrieve Digital Gift Card eCodes)